How To Activate Windows Installer Service In Safe Mode >>>CLICK HERE<<<

## >>>CLICK HERE<<<